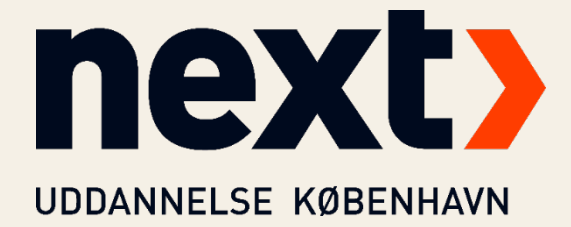

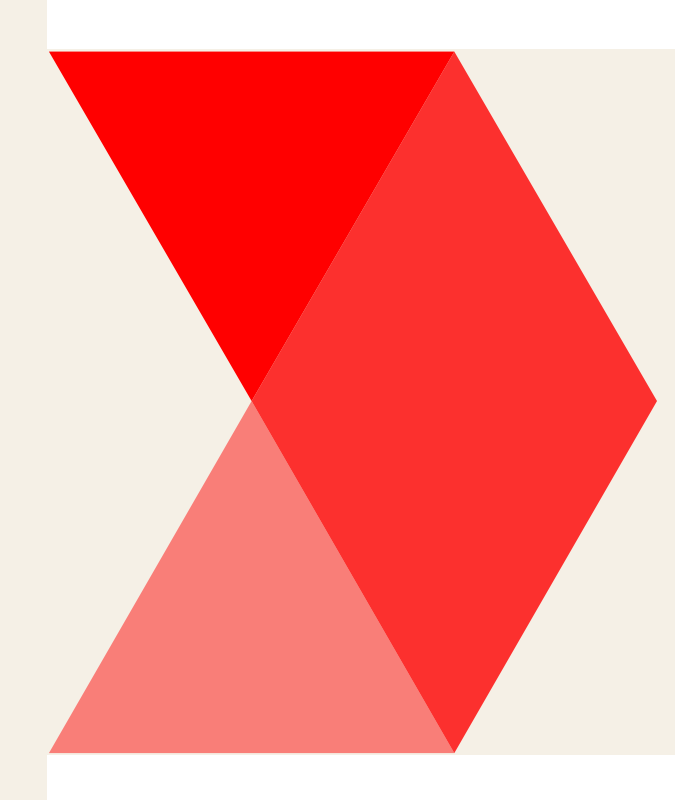

# VPN-FORBINDELSE

Med Beyond Identity

Redigeret af: AMZ

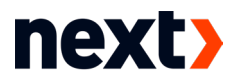

Når du har brug for at logge på skolens netværk f.eks. hjemmefra, er det muligt ved at oprette en såkaldt VPN-forbindelse. Dette kræver en passkey fra Beyond Identity og Cisco Secure Client.

## Del 1: Installér Beyond Identity Find mailen du har modtaget fra Beyond Identity Søg evt. efter denne afsender: Beyond Identity <no-reply@byndid.com> Welcome to Beyond Identity, a new sign-in experience > Tryk på Se muligheder for download knappen UDDANNELSE KØBENHAVN Din organisation bruger Beyond Identity, som er en ny login-metode, hvor du kan logge sikkert på dine skoleapplikationer uden adgangskoder. Følg trinene nedenfor for at komme i gang. **Trin 1: Hent Beyond Identity Authenticator** Download og installer Beyond Identity Authenticator til din enhed. Gå til trin 2, hvis denne enhed allerede har Beyond Identity installeret. Se muligheder for download Trin 2: Registrer legitimations oplysninger Brug linket nedenfor til at registrere din nye legitimation på denne enhed. Registrer ny profil Når du har registreret din legitimation, kan du konfigurere den på andre enheder med Beyond Identity Authenticator installeret. Beyond Identity kan hentes til din smartphone på både Appstore og Google Play. Kontakt din lokale IT-afdeling ved eventuelle spørgsmål.

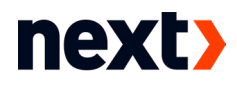

> Vælg den korrekte version til din computer

|                             | Desktop and mobile    | /               |
|-----------------------------|-----------------------|-----------------|
| $\checkmark$                | Windows (x64)         | 🗯 macOS         |
| Windows (x64) Authenticator | 👌 Linux               | Windows (ARM64) |
| Windows IO or above         | é ios                 | n Android       |
| Download for Windows x64    | Advanced installation |                 |
|                             | Advanced installation |                 |

> Find installationsfilen i dine Overførsler/Downloads

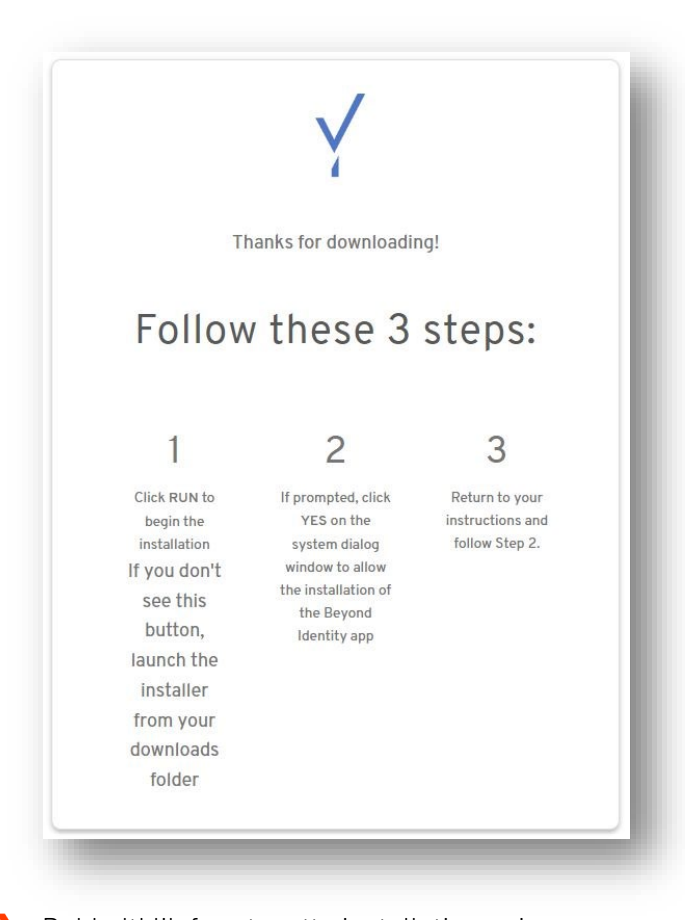

Dobbeltklik for at sætte installationen i gang Når programmet er færdiginstalleret, starter det op af sig selv. Hvis ikke, kan du starte det ved at klikke på ikonet i proceslinjen

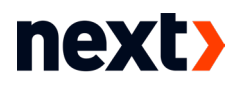

> Tryk Next

| Y Beyond Identity                                                 | × |
|-------------------------------------------------------------------|---|
| File                                                              |   |
|                                                                   |   |
|                                                                   |   |
|                                                                   |   |
|                                                                   |   |
|                                                                   |   |
|                                                                   |   |
| Welcome to Beyond Identity                                        |   |
| Beyond Identity securely authenticates you to your apps without a |   |
| password and protects your account from attackers.                |   |
|                                                                   |   |
| $($ Next $\rightarrow$ $)$                                        |   |
|                                                                   |   |
|                                                                   |   |

> Tryk Get started

| File                                                             |    |
|------------------------------------------------------------------|----|
|                                                                  |    |
| Set up your devices                                              |    |
| Set up Beyond Identity on each device you use to access your app | s. |
| A unique passkey is added to each device to protect your account | s. |
| $ Back \qquad Get \ started \rightarrow$                         |    |
|                                                                  |    |

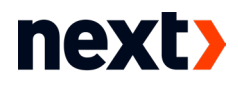

Når du ser dette billede, skal du gå tilbage til mailen fra Beyond Identity

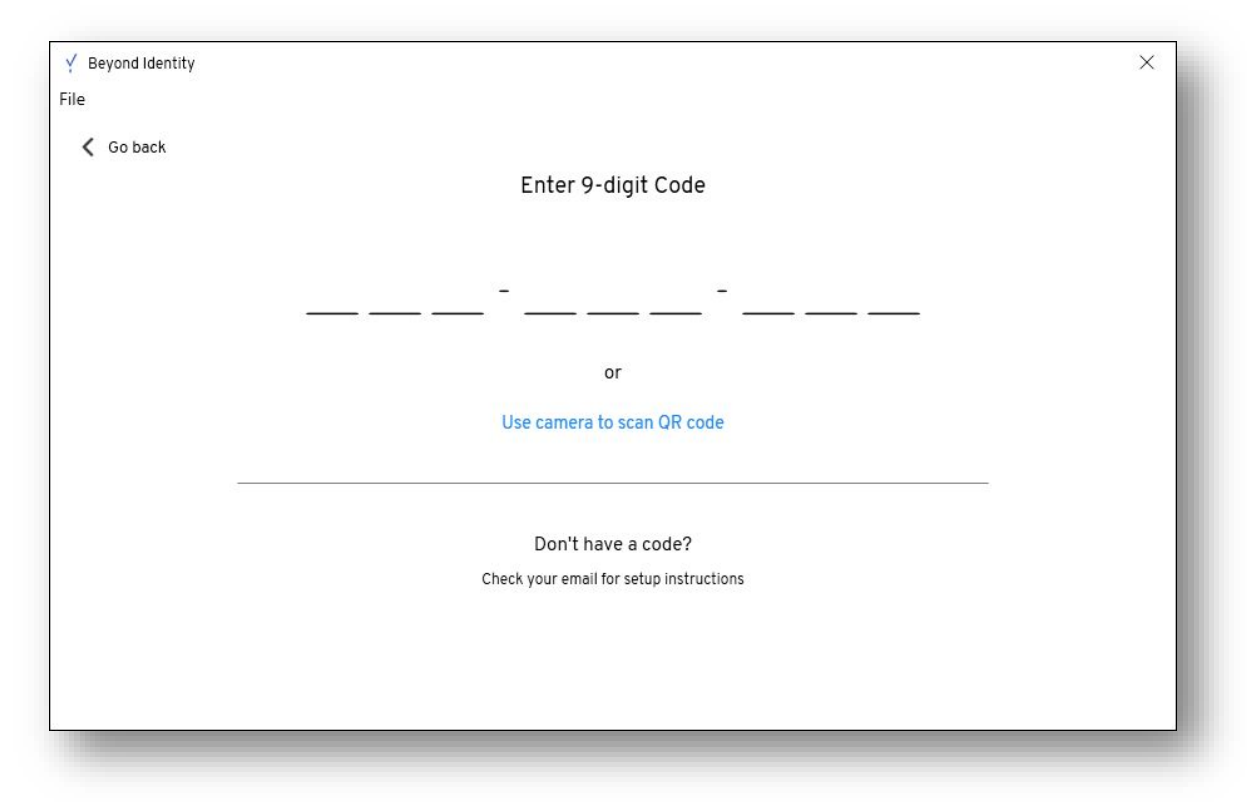

Tryk denne gang på Registrer ny profil

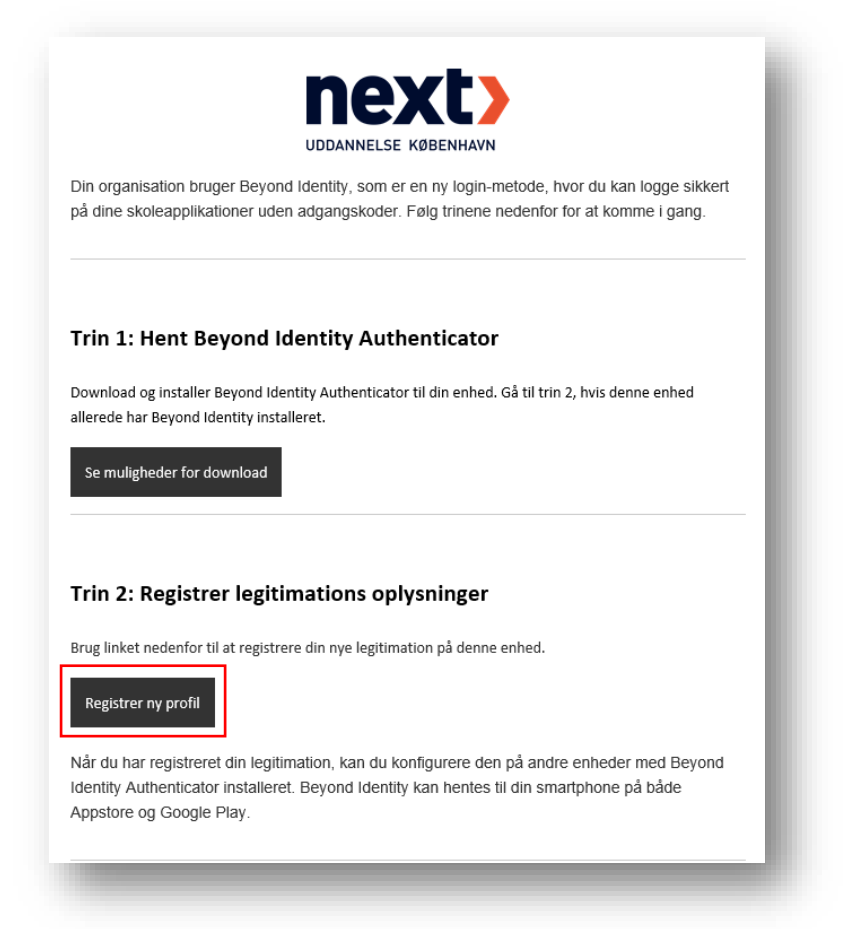

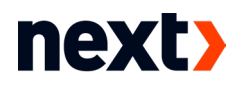

#### > Tryk Åbn Beyond Identity

|                 | Åbn Beyondldentity Annuller |
|-----------------|-----------------------------|
|                 |                             |
| Registering you | ır passkey                  |
| Do not close    | this tab.                   |
|                 |                             |
|                 |                             |

> Når du ser dette billede, har du gennemført installationen

| Beyond Identity                          |                        |
|------------------------------------------|------------------------|
| le                                       |                        |
| passkey on this device                   | -                      |
| Test Testensen<br>@nextkbh.dk<br>NEXTKBH |                        |
|                                          | next                   |
|                                          | Test Testensen         |
|                                          | @nextkbh.dk            |
|                                          | About this passkey     |
|                                          | ☐ Set up other devices |
|                                          |                        |
| Get Beyond Identity for mobile.          |                        |
| View available platforms                 |                        |

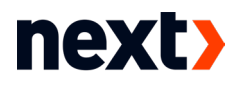

## Del 2: Tilføj andre enheder

> Tryk Set up other devices for at tilføje fx din mobiltelefon eller anden computer

| passkey on this device +                 |                                                     |
|------------------------------------------|-----------------------------------------------------|
| Test Testensen<br>@nextkbh.dk<br>NEXTKBH |                                                     |
|                                          | Test Testensen<br>@nextkbh.dk<br>About this passkey |
|                                          | E Set up other devices                              |
| Get Beyond Identity for mobile.          |                                                     |

> Indtast din adgangskode

#### 2.1: Mobiltelefon

- > Hent Beyond Identity appen via App Store eller Google Play
- > Brug så denne QR-kode til at installere dit passkey i appen

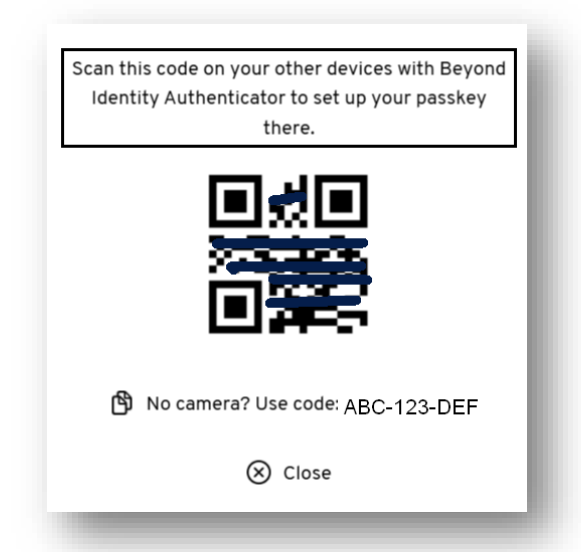

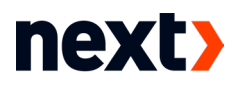

#### 2.2: Anden computer

- Følg <u>del 1</u> i denne vejledning. Hvis du ikke har mailen, kan du også hente programmet via dette link: <u>https://app-eu.byndid.com/downloads</u>
- > Når du ser dette billede, skal du indtaste koden under QR-koden (se punkt 2.1)

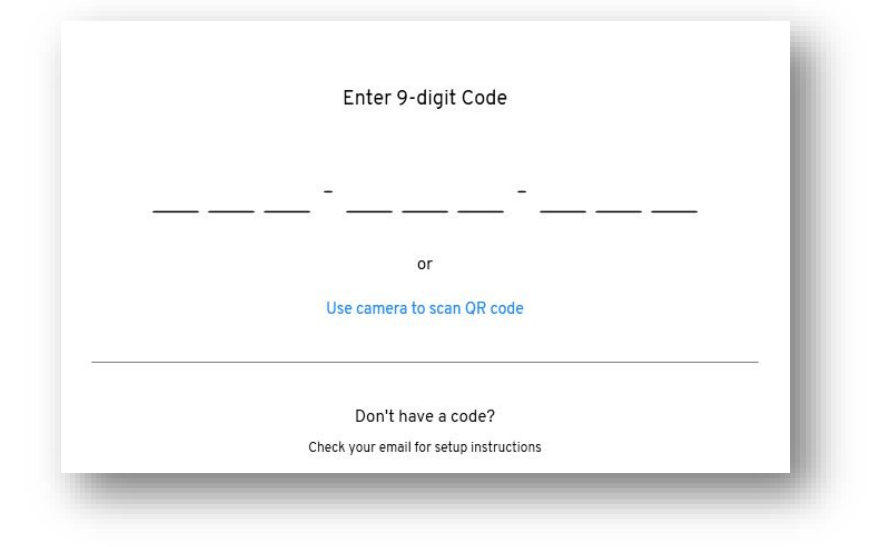

### Del 3: Installér Cisco Secure Client

Som udgangspunkt er alle NEXT-maskiner født med Cisco Secure Client, men i tilfælde af du ikke har det, kan du følge kommende punkter.

- Gå til <u>https://vpn.nextkbh.dk</u>
- > Log på med dit Next-login
- > Tryk på Download for Windows / MacOS

| Download & Install                                                                |
|-----------------------------------------------------------------------------------|
| Download Cisco AnyConnect Secure Mobility Client and install it on your computer. |
| Download for Windows                                                              |

> Følg anvisningerne på skærmen og åbn programmet, når det er installeret

**VPN-FORBINDELSE** 

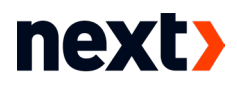

## Del 4: Start VPN-forbindelse

- > Åbn Cisco Secure Client
- Skriv vpn.nextkbh.dk i feltet og tryk Connect

| Sisco AnyCo  | onnect Secure Mobility Client               | - | - |         | ×               |
|--------------|---------------------------------------------|---|---|---------|-----------------|
|              | VPN:<br>Ready to connect.<br>vpn.nextkbh.dk | ~ |   | Connect |                 |
| <b>¢</b> (i) |                                             |   |   |         | uluilu<br>cisco |

> Herefter starter Beyond Identitity, som sørger for at logge dig på VPN